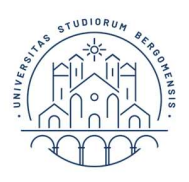

# COMPILAZIONE PIANI DI STUDIO A.A. 2022-2023

COME GESTIRE CORRETTAMENTE ON-LINE LE SCELTE LIBERE ("SL") DIVISE IN 2 GRUPPI:

- LT EA
- LM EADAP curriculum italiano
- LM MIF

SI CONSIGLIA DI PRENDERE VISIONE IN ANTEPRIMA DEI GRUPPI DI SCELTE, STAMPANDO IL "PIANO DI STUDI – RAGGRUPPATO" (DISPONIBILE ON-LINE NELLA SCHERMATA DI ACCESSO ALLA COMPILAZIONE DEL PDS).

Nella struttura dei PdS telematici le SL sono proposte alla fine della compilazione e sono divise in due gruppi ("**SCELTE**"):

- 1º GRUPPO: insegnamenti in italiano, tirocinio

- 2° GRUPPO: insegnamenti in inglese e lingue straniere

Ogni gruppo di scelte libere viene visualizzato singolarmente.

È possibile effettuare la scelta da un solo gruppo o da ENTRAMBI, sempre rispettando le seguenti regole:

- il totale complessivo deve essere compreso tra i 12/15 cfu (15/18 cfu solo per LM MIF curr. IBF), con eventuali 3 cfu soprannumerari;

- gli insegnamenti non devono avere contenuti condivisi/equivalenti (attenzione quindi ai codici parziali di insegnamenti e agli insegnamenti mutuati, anche solo parzialmente).

# **IMPORTANTE:**

Se non si intende pescare alcun insegnamento dal primo gruppo di scelte libere visualizzato, è necessario cliccare sul bottone **"SALTA LA SCELTA**" (e non passare automaticamente al gruppo successivo, altrimenti si crea un errore di sistema).

### Esempio sulle possibili opzioni:

1) gli insegnamenti che mi interessano sono tutti nel 1º gruppo

- Prima schermata (corrisponde al primo gruppo di SL): seleziono gli insegnamenti
- Clicco su SCELTA SUCCESSIVA (mi si apre il 2° gruppo) e clicco su SALTA LA SCELTA

# 2) gli insegnamenti che mi interessano sono tutti nel 2º gruppo

- Prima schermata (primo gruppo): clicco su SALTA LA SCELTA
- Mi si apre la schermata relativa al 2° gruppo: seleziono gli insegnamenti
- Clicco su SCELTA SUCCESSIVA (e chiudo)

### 3) gli insegnamenti che mi interessano sono 1 nel 1° gruppo e 1 nel 2°

- Prima schermata (primo gruppo): seleziono 1 insegnamento
- Clicco su SCELTA SUCCESSIVA (mi si apre il 2° gruppo): seleziono 1 insegnamento
- Clicco su SCELTA SUCCESSIVA (e chiudo)

# Al termine di tutti i casi suesposti:

- la "SL" è posta alla fine della compilazione; sono terminate tutte le SCELTE ed è quindi possibile CONFERMARE IL PIANO.

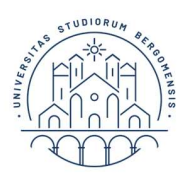

Dipartimento di Scienze Aziendali

### SERVIZIO DI ASSISTENZA ALLA COMPILAZIONE

Per problemi e dubbi legati alla didattica e agli insegnamenti selezionabili nella Scelta libera contattare:

<u>economia@unibg.it</u> (risponde la segreteria didattica del Dipartimento di Scienze aziendali) o

aprire un ticket a <u>https://helpdesk.unibg.it/helpdesksegrestud/</u> selezionando nel menù **SERVIZIO** la voce **SEGRETERIA ECONOMIA** (risponde la segreteria studenti).

Per problemi **tecnici** di compilazione on-line dei piani aprire un ticket a <u>https://helpdesk.unibg.it/helpdesksegrestud/</u> selezionando nel menù **SERVIZIO** la voce **ASSISTENZA COMPILAZIONI PIANI.** 

Presidio di Economia (<u>economia@unibg.it</u>)